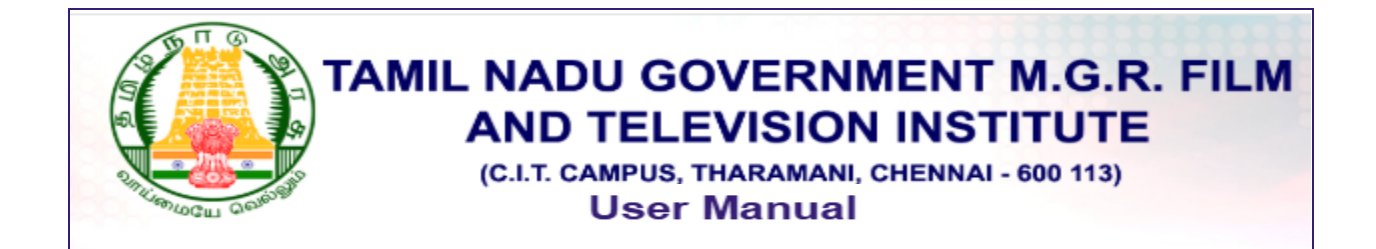

### > Registration

Visit the official website and click on 'Click Here', this will direct you to the login page. If you want to register, click on 'Register' to go to the registration page. Fill in the required details, submit the form to receive an OTP on your registered email, enter the OTP to verify, and upon successful registration, your Application Number will be displayed.

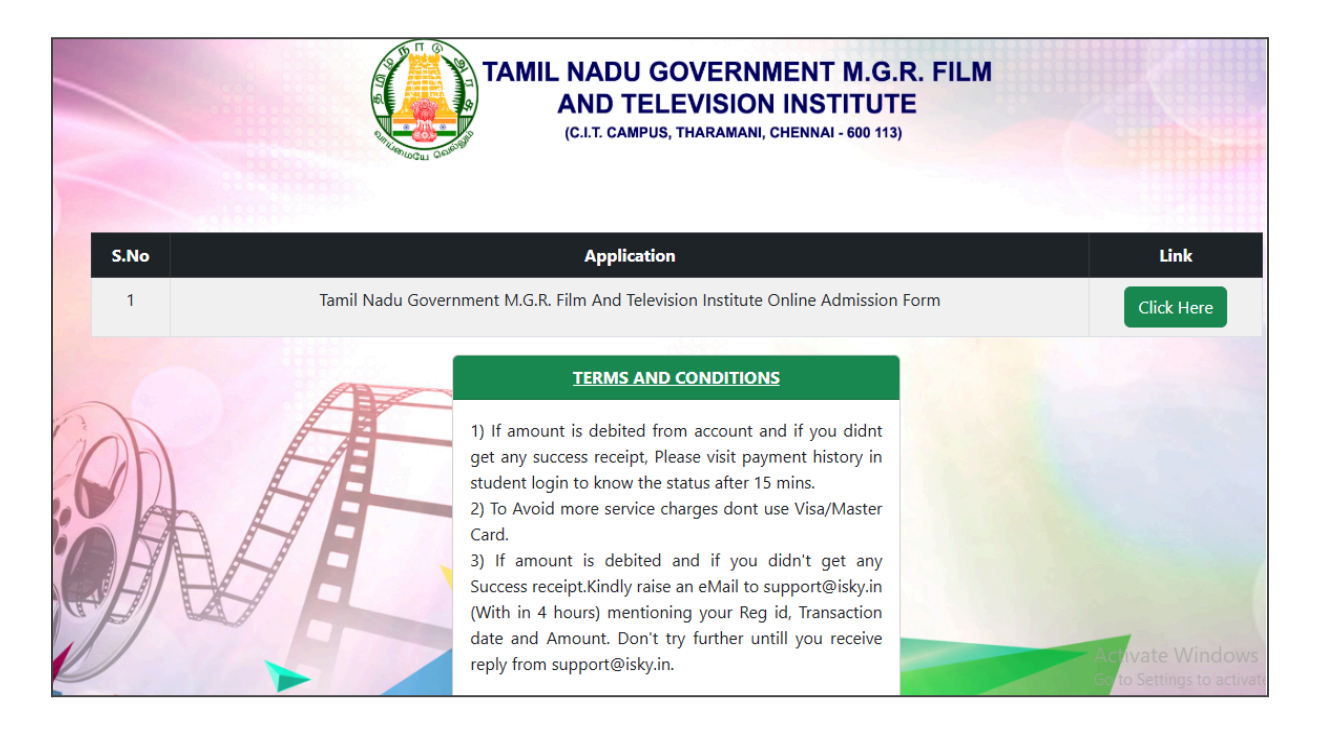

|      | TAMIL NADU GOVERNMENT M.G.R. FILM AND |     |
|------|---------------------------------------|-----|
|      | Name as per Marksheet                 |     |
|      |                                       |     |
|      | Aadhar                                |     |
| 1000 |                                       |     |
|      | Email address                         | 500 |
|      |                                       | ]   |
|      | Mobile Number                         |     |
| 1    |                                       |     |
| 1    | Password                              |     |
| 1    |                                       |     |
| 6    | Register                              |     |
|      | Already registered? Login             |     |
|      |                                       | 0   |

|      | Aadhar                                                                         |   |
|------|--------------------------------------------------------------------------------|---|
|      | Otp Verification!<br>OTP sent successfully following mail id: yamini@gmail.com |   |
|      |                                                                                |   |
| 1    | ОК                                                                             |   |
| ALL  |                                                                                | B |
| 600  | Password                                                                       |   |
| holl |                                                                                |   |

| Aadhar                                                                              |  |
|-------------------------------------------------------------------------------------|--|
| Applicant Number Generated Successfully!<br>Your Applicant Number is: MGRFTI0000010 |  |
| ок                                                                                  |  |
| Password Stream Select                                                              |  |
| Register                                                                            |  |

# ≻ Login

The applicant can log in using their Aadhaar Number and Password, after a successful login, the applicant will be redirected to the Profile Page, where they can view their details and reset their password if needed.

|    | Tamil Nadu Government M.G.R. Film and Television         |   |
|----|----------------------------------------------------------|---|
|    | Institute (M.G.R. Film Institute)                        |   |
|    | Aadhar                                                   |   |
|    |                                                          |   |
|    |                                                          |   |
|    | Password                                                 |   |
|    |                                                          |   |
|    |                                                          |   |
|    | Login                                                    | 1 |
|    |                                                          |   |
|    | f not registered click here ? Regsiter                   |   |
|    |                                                          |   |
|    |                                                          |   |
|    | Terms and Conditions                                     |   |
|    |                                                          |   |
|    | 1) If amount is debited from account and if you didnt    | 1 |
|    | get any success receipt, Please visit payment history in |   |
|    | student login to know the status after 15 mins.          |   |
| 1  | Card.                                                    |   |
| 11 | 3) If amount is debited and if you didn't get any        |   |
| 11 | Success receipt.Kindly raise an eMail to                 |   |

| FILM AND TEI<br>(CETECAMPUS) TH | GOVERNMENT (M.G.R.<br>LEVISION (INSTITUTE Profile<br>Bramani, Chennal = 000 (02) | e Application Mark Statement Payment History Logou                                     |
|---------------------------------|----------------------------------------------------------------------------------|----------------------------------------------------------------------------------------|
|                                 |                                                                                  | Change Password<br>To change your password please confirm here<br>Current Password<br> |
| Student Name                    | yamini                                                                           | New Password                                                                           |
| Aadhar No                       | 789456123789                                                                     |                                                                                        |
| Mobile                          | 7894561235                                                                       | Confirm Password                                                                       |
| Email                           | yamini@kumarappa.com                                                             |                                                                                        |
| Stream                          | Science                                                                          |                                                                                        |
|                                 |                                                                                  | Save                                                                                   |

# > Application Menu

Applicants must enter the required details step-by-step using the 'Next' button, attach supporting documents, and then click 'Submit'.

Eligibility:

- General candidates must be below 24 years of age.
- SC/ST candidates are eligible if below 26 years of age.

| TAMIL NADU GOVERNMENT M.G.R.<br>FILM AND TELEVISION INSTITUTE<br>(ETE CAMPUS, THARAMANI, CHEMICH, 600 (92) | ° Profile A    | pplication            | Apply Course Payme                   | ent History Logout |
|----------------------------------------------------------------------------------------------------|----------------|-----------------------|--------------------------------------|--------------------|
| TAMIL NADU                                                                                                 | GOVERNMENT M.G | .R. FILM AND TEL      | EVISION INSTITUTE                    |                    |
| 12                                                                                                    |                | 3                     | 4                                    | 5                  |
| Personal into Other Into                                                                                   | X Standa       | Email ID: •           | 12th Standard/Diploma                | Uptoad Docment     |
| YAMINI                                                                                                    |                |                       |                                      |                    |
| Aadhar Number: *                                                                                           |                | Applicant's Mobile    | No: •                                |                    |
| 789456123789                                                                                               |                | 7894561235            |                                      |                    |
| Gender: *                                                                                                  |                | Community: *          |                                      |                    |
| SELECT GENDER                                                                                              |                | SELECT                |                                      |                    |
| Data of Rinks *                                                                                            |                | Other State candi     | idates, Select community as OTHER st | ate                |
| MM/DD/YYYY                                                                                                 |                | Age as on July 1 20   | <i>363.</i> -                        |                    |
| Riond Group: •                                                                                             |                | Nationality: *        |                                      |                    |
| SELECT                                                                                                    |                | SELECT                |                                      |                    |
| Address for Communication: *                                                                               |                | Pincode: *            |                                      |                    |
|                                                                                                    |                |                       |                                      |                    |
| Parent / Guardian Details<br>Father's / Guardian's Name: *<br>TEST                                         |                | Mother's Name: •      |                                      |                    |
| Parent Mobile:*                                                                                            |                | Religion:             |                                      |                    |
| 7809454231                                                                                                 |                | HINDU                 |                                      |                    |
| Mother tongue:                                                                                             |                | Occupation:           |                                      |                    |
| TAML                                                                                                    |                | TEST                  |                                      |                    |
| Annual Income in Ru.*                                                                                      |                | In Which District Fat | ther Belongs To: •                   |                    |
| 800000                                                                                                    |                | CHENNAI               |                                      |                    |
| In Which District Father/Guardian Has Settled In: *                                                        |                |                       |                                      |                    |
| CHENNAI                                                                                                    |                |                       |                                      |                    |
|                                                                                                    |                |                       |                                      | Provious           |
|                                                                                                    |                |                       |                                      |                    |

TAMIL NADU GOVERNMENT M.G.R. FILM AND TELEVISION INSTITUTE (CET/CAMPUS, THARAMANI, CHENNAL-600 (13)

Profile Application Apply Course Payment History Logout

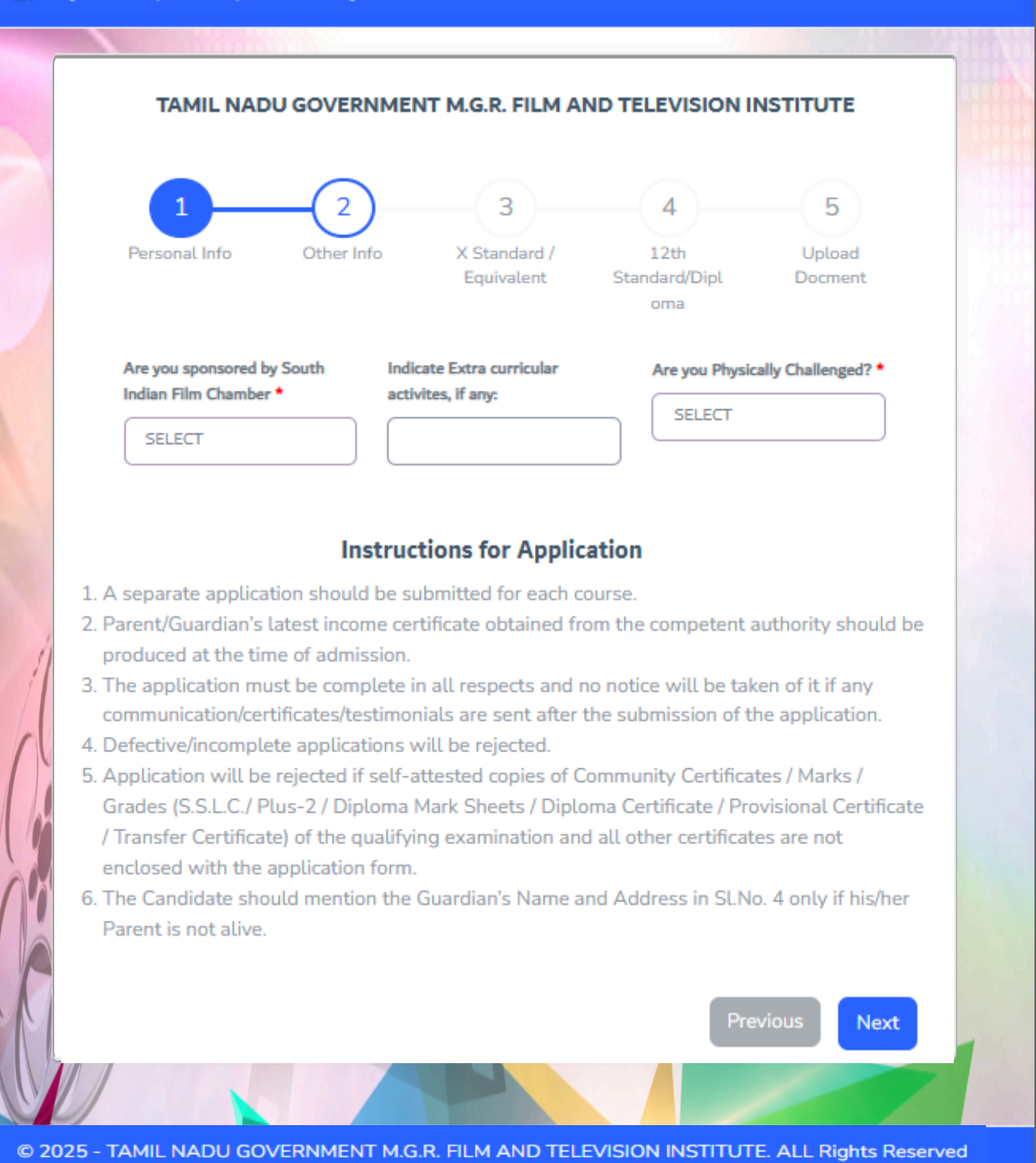

Privacy

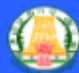

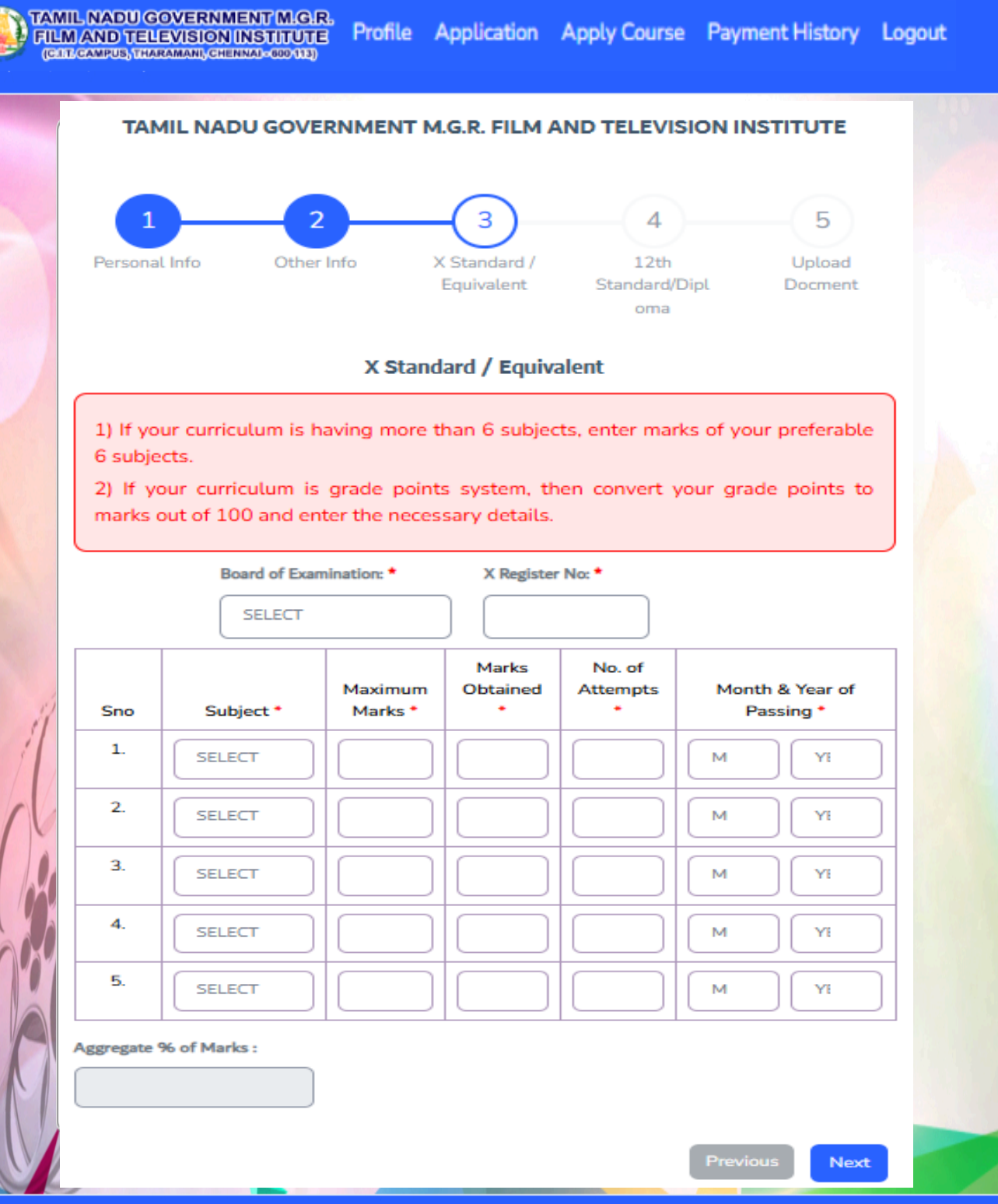

© 2025 - TAMIL NADU GOVERNMENT M.G.R. FILM AND TELEVISION INSTITUTE. ALL Rights Reserved Privacy

|   | DU GOVERNMENT, M.G.R.<br>D TELEVISION INSTITUTE<br>(3), THERMANNE (ENTITIES (200) (20)            |                                          | Profile Application            | Apply Course Payment History Logout |  |
|---|---------------------------------------------------------------------------------------------------|------------------------------------------|--------------------------------|-------------------------------------|--|
|   | TAI                                                                                               | MIL NADU GOVERNMENT M.G.R. F             | ILM AND TELEVISION INSTITUTE   |                                     |  |
|   | 1<br>Personal Info                                                                                | 2<br>Other Info X Standard / E           | quivalent 12th Standard/Diplom | 5<br>na Upload Docment              |  |
|   | I would like to apply your M.G.R. Film Institute<br>selected and Submitted cant be altered or cha | on basis of my (Once preference is nged) | XII STANDARD                   |                                     |  |
|   |                                                                                                   | XII Standard /                           | Equivalent                     |                                     |  |
|   | Board of Examination:                                                                             | Stream:                                  | XII Register no:               |                                     |  |
|   | TAMILNADU STATE                                                                                   | COMMERCE                                 | 171120235                      |                                     |  |
|   | 12th EMIS No:                                                                                     |                                          |                                |                                     |  |
|   | 75842                                                                                             |                                          |                                |                                     |  |
|   | Whether result is received or not:                                                                |                                          |                                |                                     |  |
|   | SELECT                                                                                            |                                          |                                |                                     |  |
| 1 | SELECT                                                                                            |                                          |                                |                                     |  |
|   | YES                                                                                               |                                          |                                |                                     |  |
| 1 | NO                                                                                                |                                          |                                |                                     |  |
|   |                                                                                                   |                                          | 10                             |                                     |  |
|   |                                                                                                   |                                          |                                | Previous                            |  |

→ If 'Yes' is selected for the question 'Whether the result is received or not', a table will appear below to enter your 12th standard marks.

|                                                            | TMIGIR.<br>TITUTE<br>GENER                               |                                                                          |          |                      |                                   | 1      | Profile Application      | Apply Course Pay | ment History Logout     |     |
|------------------------------------------------------------|----------------------------------------------------------|--------------------------------------------------------------------------|----------|----------------------|-----------------------------------|--------|--------------------------|------------------|-------------------------|-----|
| TAMIL NADU GOVERNMENT M.G.R. FILM AND TELEVISION INSTITUTE |                                                          |                                                                          |          |                      |                                   |        |                          |                  |                         |     |
| Pu<br>I would like to<br>Submitted car                     | 1<br>ersonal Info<br>e apply your M.<br>nt be altered of | Cother Info<br>G.R. Film Institute on basis of my (Once pr<br>r changed) | eference | X Standard           | 3<br>I/Equivalent<br>XII STANDARD |        | 4<br>12th Standard/Diple | oma -            | Upload Docreent         |     |
|                                                            |                                                          |                                                                          |          | XII Standard         | d / Equivalent                    |        |                          |                  |                         |     |
| Board of Exam                                              | nination                                                 | ]                                                                        | Stream   | •                    |                                   |        | XII Register no          | •                |                         |     |
| TAMILNAD                                                   | DU STATE                                                 |                                                                          |          | MMERCE               |                                   |        | 17112023                 |                  |                         |     |
| 12th EMIS No                                               | 3:                                                       |                                                                          |          |                      |                                   |        |                          |                  |                         |     |
| 75842                                                      |                                                          |                                                                          |          |                      |                                   |        |                          |                  |                         |     |
| Whether resul                                              | It is received o                                         | r not:                                                                   |          |                      |                                   |        |                          |                  |                         |     |
| YES                                                        |                                                          |                                                                          |          |                      |                                   |        |                          |                  |                         |     |
| Sn                                                         | ю <sup>1</sup> .                                         | Subject                                                                  |          | Maximum Marks        | Marks Obtained                    | N      | No. of Attempts          | Month & Ye       | ar of Passing           |     |
| 1                                                          | -                                                        | TAMIL                                                                    |          | 100                  | 100                               | 1      | 1                        | JAN              | 2025                    | 100 |
| 2                                                          | Ľ.                                                       | NURSING (VOCATIONAL)                                                     |          | 100                  | 100                               | 1      | 1                        | AN               | 2025                    | 100 |
| з                                                          | L                                                        | OFFICE MANAGEMENT AND SECRET                                             |          | 100                  | 100                               | 1      | 11                       | JAN              | 2025                    |     |
| 4                                                          | Ļ                                                        | TEXTILES & DRESS DESIGNING                                               |          | 100                  | 100                               | 1      | i                        | IAN              | 2025                    |     |
| 5                                                          | Ĺ                                                        | OTHER LANGUAGES                                                          |          | 110                  | 100                               | 1      | 1                        | , ANL ,          | 2022                    |     |
| 6                                                          | L                                                        | TEXTILE TECHNOLOGY                                                       |          | 100                  | 100                               | 4      | 1                        | JAN              | YEAR field is required. |     |
| Aggregate %                                                | of Marks ;                                               |                                                                          | Mediur   | n of Instruction:    |                                   |        | School Name              | College Name:    |                         |     |
| 98.36 %                                                    |                                                          |                                                                          | ENG      | SLISH                |                                   |        | TEST                     |                  |                         |     |
|                                                            |                                                          |                                                                          |          |                      |                                   |        |                          |                  | 7                       |     |
|                                                            |                                                          |                                                                          |          |                      |                                   |        |                          |                  | Previous Next           |     |
|                                                            |                                                          |                                                                          |          |                      |                                   |        |                          |                  |                         |     |
|                                                            |                                                          |                                                                          |          |                      |                                   |        |                          |                  |                         |     |
|                                                            |                                                          | © 2025 - TAMIL NADU                                                      | GOVER    | NMENT M.G.R. FILM AN | ID TELEVISION INSTIT              | UTE. / | ALL Rights Reserved      | 1 Privacy        |                         |     |

| TAINE NADU GOVERNMENT W G.R. Profile Application Application Appli | oply Course Payment History Logout |
|----------------------------------------------------------------------------------------------------|------------------------------------|
| TAMIL NADU GOVERNMENT M.G.R. FILM AND TELEVISION INSTITUTE                                                                                                    |                                    |
| Personal Info Other Info X Standard / 12th<br>Equivalent Standard/Diploma                                                                                                    | Upload Docment                     |
| Verified the Documents / Certificates in Attesting Officer should be The Head of the Insti-<br>studied or a responsible person in Government / Public Services to all certificate scan co<br>.jpeg format only.                                                                                                    | titution last<br>opy upload        |
| Applicant recent passport size photograph : • (jpeg only, Max size :1mb) Community Certificate Scan Copy: • (jpeg only, Max<br>Choose File NO FILE CHOSEN Choose File NO FILE CHOSEN                                                                                                    | ax size :1mb)                      |
| Aadhar Scan Copy: * (ipeg only, Max size 1mb)         Applicant Sign: * (ipeg only, Max size 1mb)                                                                                                    |                                    |
| Choose File NO FILE CHOSEN Choose File NO FILE CHOSEN                                                                                                    |                                    |
| Parent Sign *(jpeg only, Max size :1mb) X Marksheet Certificate :*                                                                                                    |                                    |
| Choose File       NO FILE CHOSEN         Image: Choose File       Image: Choose File         Choose File       NO FILE CHOSEN                                                                                                    | vious Submit                       |
| © 2025 - TAMIL NADU GOVERNMENT M.G.R. FILM AND TELEVISION INSTITUTE. ALL Rights Reserved                                                                                                    | ed Privacy                         |

→ If 'No' is selected for the question 'Whether the result is received or not', then follow the steps below to enter your 12th standard marks after submitting the form. Upon logging in, navigate to the 'Application' menu. A pop-up message will appear—click 'OK' to proceed. You will then be redirected to the page where you can enter your 12th standard mark details and upload the corresponding marksheet.

| TANIL NADU                 | GOVERNMENTING R.<br>LEVISION INSTITUTE<br>Interview (Interview (Interview)) |                                                                              | F                                  | Profile Application Ap          | ply Course Payment Hi  | story Logout |
|----------------------------|-----------------------------------------------------------------------------|------------------------------------------------------------------------------|------------------------------------|---------------------------------|------------------------|--------------|
| ſ                          |                                                                             |                                                                              |                                    |                                 |                        |              |
|                            | TAN                                                                         | IIL NADU GOVERNMENT M.G.I                                                    | R. FILM AND TELEV                  | ISION INSTITUTE                 |                        |              |
|                            | 1<br>Personal Info                                                          | 2<br>Other Info X Str<br>Equ                                                 | 3<br>andard /<br>iivalent Sta      | -4<br>12th<br>ndard/Diploma     | 5<br>Upload Docment    |              |
| -                          | I would like to apply your M.G.R<br>preference is selected and Subr         | R. Film Institute on basis of my (Once<br>mitted cant be altered or changed) | XII STANDARD                       |                                 |                        |              |
|                            |                                                                             | XII Standar                                                                  | d / Equivalent                     |                                 |                        | 80           |
|                            | Board of Examination:                                                       | Stream:                                                                      |                                    | XII Register no:                |                        | 1            |
|                            | SELECT                                                                      | SCIENCE                                                                      |                                    | 536356                          |                        | 10018        |
| 1                          | Whether result is received or n                                             | ot:                                                                          |                                    |                                 |                        |              |
|                            | NO                                                                          |                                                                              |                                    |                                 |                        |              |
| 4                          | SELECT                                                                      |                                                                              |                                    |                                 |                        | 8.000        |
| (                          | NO                                                                          |                                                                              |                                    |                                 |                        |              |
| 14                         |                                                                             |                                                                              |                                    |                                 |                        |              |
| 10                         |                                                                             |                                                                              |                                    | _                               |                        |              |
|                            |                                                                             |                                                                              |                                    | Pr                              | evious Next            |              |
| 1 C                        | 1                                                                           |                                                                              |                                    |                                 |                        |              |
|                            | © 2025 - TAMIL                                                              | NADU GOVERNMENT M.G.R. FILM A                                                | ND TELEVISION INSTITU              | UTE. ALL Rights Reserve         | d Privacy              |              |
|                            |                                                                             |                                                                              |                                    |                                 |                        |              |
| ← → C E                    | bankpg.com/tnmgrftins/Home/Application                                      |                                                                              |                                    |                                 | 1                      | f Incognito  |
| FILM AND TE<br>(PATHONNEL) | EUEVISION INSTITUTE<br>Naraanaan (Seetinkaa) (200 (12)                      |                                                                              | Pri                                | offite Application Apply Course | Payment History Logout |              |
|                            |                                                                             | TAMIL NADU GOVERNMENT M.G.                                                   | R. FILM AND TELEVISION I           | NSTITUTE                        |                        |              |
|                            | 1                                                                           | (2)(                                                                         | 3                                  | -(4)                            | 5                      |              |
|                            | Personal Info                                                               | Other Info X Standar                                                         | rd / Equivalent 12th               | n Standard/Diploma              | Upload Docment         |              |
| 1                          | Name of the Applicant: *                                                    | Please update the 12th Mark<br>upload the I                                  | s Statement detail:<br>Mark Sheet. | s and also                      |                        |              |
|                            | Aadhar Number: *                                                            | Please go to M                                                               | ark Statement                      |                                 |                        |              |
|                            | 693883938811                                                                | 0                                                                            | k                                  |                                 |                        |              |
|                            | Gender: *                                                                   | ~                                                                            | BACKWARD CLASS                     |                                 | ~                      |              |
|                            | Data of Bight                                                               |                                                                              | Other State candidates, Se         | elect community as OTHER sta    | te                     |              |
|                            | 01-03-2005                                                                  |                                                                              | 20                                 |                                 |                        |              |
|                            | Blood Group: *                                                              |                                                                              | Nationality: *                     |                                 |                        |              |
|                            | A+                                                                          | ~                                                                            | INDIAN                             |                                 | ~                      |              |

|                                               | IAMI            | L NADU GOVE  | KNMENT M.G.K. | FILM AND TELEVIS | SION IN | SITUTE          |                   |                       |
|-----------------------------------------------|-----------------|--------------|---------------|------------------|---------|-----------------|-------------------|-----------------------|
|                                               | 1               |              |               |                  |         |                 | 2                 |                       |
|                                               | 12th Standard   |              |               |                  |         | Upload          | Document          |                       |
| Board of Examination:                         |                 | Stream:      |               |                  |         | XII Register no | к                 |                       |
| TAMILNADU STATE                               |                 |              |               |                  |         | 7894566         |                   |                       |
| 12th EMIS No:                                 |                 |              |               |                  |         |                 |                   |                       |
| 4562                                          |                 |              |               |                  |         |                 |                   |                       |
| Sno                                           | Subject         | ь            | Maximum Marks | Marks Obtained   | No. o   | f Attempts      | Month 8           | & Year of Passing     |
| 1.                                            | SELECT          |              |               |                  |         |                 | MONTH             | YEAR                  |
| 2.                                            | SELECT          |              |               |                  |         |                 | MONTH             | YEAR                  |
| З.                                            | SELECT          |              |               |                  |         |                 | MONTH             | YEAR                  |
| 4.                                            | SELECT          |              |               |                  |         |                 | MONTH             | YEAR                  |
| 5.                                            | SELECT          |              |               |                  |         |                 | MONTH             | YEAR                  |
| 6.                                            | SELECT          |              |               |                  |         |                 | MONTH             | YEAR                  |
| Aggregate % of Marks :                        |                 | Medium of Ir | nstruction    |                  |         | School Name     | / College Name:   |                       |
|                                               |                 | ENGLISH      | 1             |                  |         | ABC SCHO        | OL, CHENNAI.      |                       |
|                                               |                 |              |               |                  |         |                 |                   |                       |
|                                               |                 |              |               |                  |         |                 |                   | /_                    |
|                                               |                 |              |               |                  |         |                 |                   |                       |
| MIL NADU GOVERNMENT<br>LM AND TELEVISION INST | M.G.R.<br>ITUTE |              |               |                  | Profi   | e Applicatior   | n Apply Course Pa | ayment History Logout |

|    | 1<br>12th Standard                                                                                            | 2<br>Upload Document                                                                                                 |
|----|----------------------------------------------------------------------------------------------------|----------------------------------------------------------------------------------------------------|
|    | Verified the Documents / Certificates in Attesting Officer should be The<br>Public Services to all certificat | Head of the Institution last studied or a responsible person in Government /<br>e scan copy upload .jpg format only. |
|    | XII Marksheet Certificate :                                                                                   |                                                                                                    |
| 6  | Choose File NO FILE CHOSEN                                                                                    |                                                                                                    |
| G  |                                                                                                    | Previous                                                                                                    |
| Cr |                                                                                                    |                                                                                                    |
|    | © 2025 - TAMIL NADU GOVERNMENT M.G.R. FILM                                                                    | ND TELEVISION INSTITUTE. ALL Rights Reserved Privacy                                                                 |

## > Apply Course Menu

In the 'Apply Course' menu, applicants can apply for one course at a time .Select the course and click the 'Make Payment' button. Upon successful payment, the course will be marked as 'Paid'.

|    | MAND TE                         | Bachelor of Visual Arts - Court  | rse Payment | Payment history | Logout |
|----|---------------------------------|----------------------------------|-------------|-----------------|--------|
|    | S.No                            | Course                           | Action      | Amount (₹)      |        |
|    | 1                               | Cinematography                   | Paid        | 200             |        |
|    | 2                               | Digital Intermediate             | Paid        | 200             |        |
|    | 3                               | Audiography                      |             | 0               |        |
|    | 4                               | Direction and Screenplay Writing |             | 0               |        |
| 10 | 5                               | Film Editing                     |             | 0               |        |
| 14 | 6                               | Animation and Visual Effects     |             | 0               |        |
|    | Total Payable Ar<br>Make Paymen | nount:₹0<br>t                    |             |                 |        |

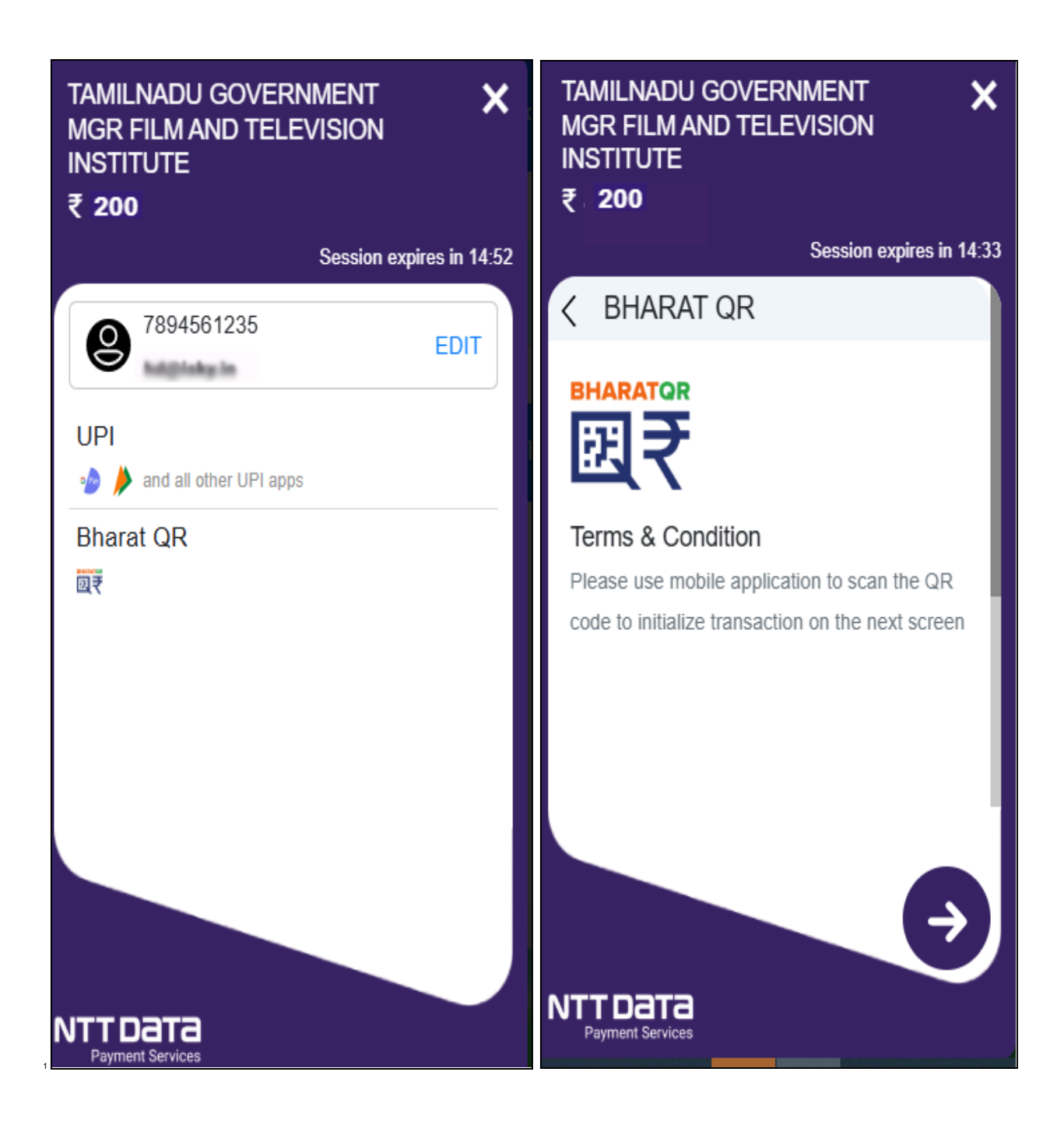

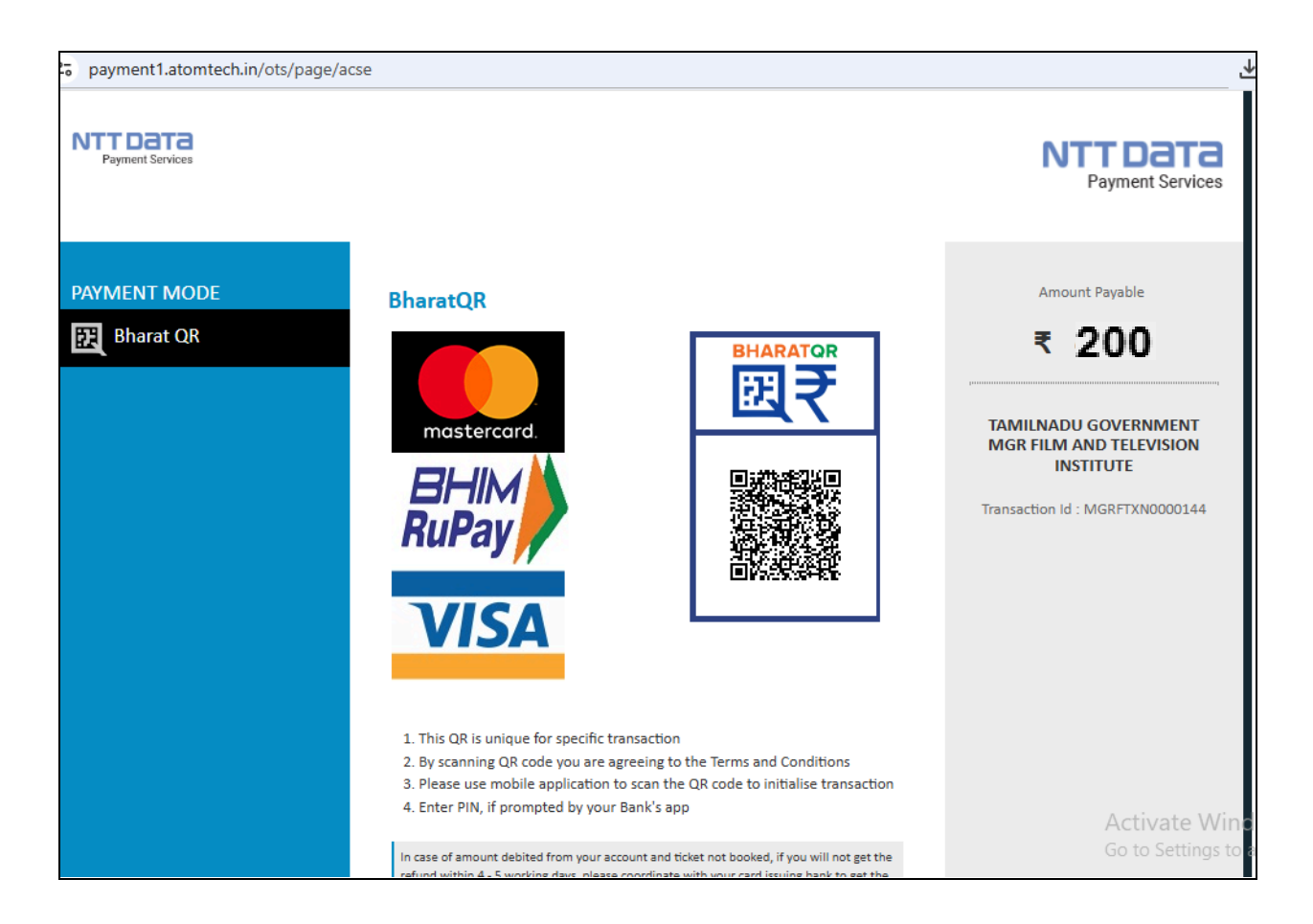

# Payment History Menu

- Applicants can view their payment history in the 'Payment History' menu.
  - Clicking the Reference Number redirects the applicant to view and download the Acknowledgement page.
  - Clicking the Transaction Number allows the applicant to view and download the corresponding payment receipt.

| TAMIL NADU GOVERNMENT M.G.R. Profile |     |                |                       |        | Application Ap          | ply Cour | se Payment H         | listory Logout |
|--------------------------------------|-----|----------------|-----------------------|--------|-------------------------|----------|----------------------|----------------|
|                                      | Sno | Transaction No | Acknowledgement<br>No | Amount | Date                    | Status   | Bank Reference<br>No | Reference No   |
|                                      | 1   | MGRFTXN0000053 | MGRFTI0000007         | 10     | 4/16/2025 1:21:23<br>PM | Success  |                      | MGRFT10000006  |
|                                      | 2   | MGRFTXN0000054 | MGRFTI0000007         | 10     | 4/16/2025 1:30:51<br>PM | Success  |                      | MGRFT10000007  |
|                                      |     |                |                       | 100    |                         |          |                      |                |

By clicking on the Transaction Number, the applicant can view and download the respective payment receipt.

| TAMIL NADU GOVERNMENT M.G.R. FILM<br>AND TELEVISION INSTITUTE<br>(C.I.T. CAMPUS, THARAMANI, CHENNAI - 600 113) |                           |  |  |  |  |
|----------------------------------------------------------------------------------------------------|---------------------------|--|--|--|--|
| Academic year 2025-26 Admission Fees Receipt                                                                   |                           |  |  |  |  |
| Acknowledgement No:                                                                                            | dgement No: MGRFTI0000002 |  |  |  |  |
| Student Name:                                                                                                  | Rupa                      |  |  |  |  |
| Transaction ID:                                                                                                | MGRFTXN0000054            |  |  |  |  |
| Transaction Date:                                                                                              | 14-04-2025                |  |  |  |  |
| Reference No:                                                                                                  |                           |  |  |  |  |
| Amount:                                                                                                    | ₹200                      |  |  |  |  |
| Status:                                                                                                    |                           |  |  |  |  |
| Print Receipt                                                                                                  |                           |  |  |  |  |

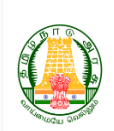

Stream : Science

TAMIL NADU GOVERNMENT M.G.R. FILM AND TELEVISION INSTITUTE (AFFILIATED TO THE TAMIL NADU DR.J JAYALALITHAA MUSIC AND FINE ARTS UNIVERSITY) C.I.T. CAMPUS, THARAMANI, CHENNAI - 600 113. APPLICATION FORM FOR ADMISSION TO THE DEGREE COURSE 2025-2026 BACHELOR OF VISUAL ARTS CINEMATOGRAPHY

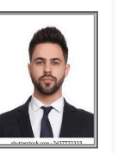

### Student Personal Information

| Acknowledgement No                            | MGRFTI0000041  | Reference no                                                             | MGRFTI0000075          |
|-----------------------------------------------|----------------|--------------------------------------------------------------------------|------------------------|
| Student Name                                  | TEST           | Address                                                                  | NORTH STREET           |
| Pincode                                       | 600000         | Email                                                                    | rupashri@kumarappa.com |
| Aadhar                                        | 693883938811   | Mobile                                                                   | 6389974220             |
| Gender                                        | Male           | Nationality                                                              | Indian                 |
| DOB                                           | 01-03-2005     | Age                                                                      | 20                     |
| Religion                                      | Hindu          | Mother Tongue                                                            | TAMIL                  |
| Community                                     | Backward Class | Father Name                                                              | TEST                   |
| Occupation                                    | WORK           | Annual Income                                                            | 700000                 |
| Mother Name                                   | TEST           | Parent Mobile                                                            | 9874569870             |
| Blood Group                                   | ٨.             | Sponsored by South Indian Film Chamber of<br>Commerce                    | Yes                    |
| District to which his / her Father<br>belongs | CHENNAI        | District in which his / her Father / Guardian Has<br>settled permanently | CHENNAI                |

### X Standard / Equivalent

| S.no | Subject        | Maximum Marks | Total Marks Obtained | No. of Attempts | Month & Year of Passing |
|------|----------------|---------------|----------------------|-----------------|-------------------------|
| 1    | Tamil          | 100           | 98                   | 1               | MAR/2019                |
| 2    | English        | 100           | 97                   | 1               | MAR/2019                |
| 3    | Maths          | 100           | 96                   | 1               | MAR/2019                |
| 4    | Science        | 100           | 95                   | 1               | MAR/2019                |
| 5    | Social Science | 100           | 94                   | 1               | MAR/2019                |

Board of Examination : Tamilnadu State Register No: 102019

### XII Standard / Equivalent

### Board of Examination: Tamilnadu State

XII Register no: 7894566

| S.no | Subject       | Maximum Marks | Total Marks Obtained | No. of Attempts | Month & Year of Passing |
|------|---------------|---------------|----------------------|-----------------|-------------------------|
| 1    | TAMIL         | 100           | 94                   | 1               | MAR/2025                |
| 2    | ENGLISH       | 100           | 85                   | 1               | MAR/2025                |
| 3    | ZOOLOGY       | 100           | 96                   | 1               | MAR/2025                |
| 4    | PHYSICS       | 100           | 92                   | 1               | MAR/2025                |
| 5    | HOME SCIENCE  | 100           | 97                   | 1               | MAR/2025                |
| 6    | BIO-CHEMISTRY | 100           | 90                   | 1               | MAR/2025                |

Instructions for Application

 1. A separate application should be submitted for each course.
 2. Parent/Guardian's latest income certificate obtained from the competent authority should be produced at the time of admission.
 3. The application must be complete in all respects and no notice will be taken of it if any communication/certificates/testimonials are sent after the
 methodices of the complete in all respects and no notice will be taken of it if any communication/certificates/testimonials are sent after the submission of the application.

- 4. Defective/incomplete applications will be rejected.
- 5. Application will be rejected if the "Course applied for" is not mentioned.
- Application will be rejected if self-attested copies of Community Certificates / Marks / Grades (S.S.L.C./ Plus-2 / Diploma Mark Sheets / Diploma Certificate / Provisional Certificate / Transfer Certificate) of the qualifying examination and all other certificates are not enclosed with the application form.
- 7. The Candidate should mention the Guardian's Name and Address in SI.No. 4 only if his/her Parent is not alive.

Place:Chennai

Date:19.05.2025

for the

Signature of the Parent / Guardian

for the

Signature of the Applicant